## <u>TopClass Instructions - Provisional Forensic Analyst, Screener and</u> <u>Technician License</u>

If you have not already created an account, please start at step 1.

If you have already created an account, please start at step 8.

<u>Please do not create duplicate accounts</u>, If you have already created an account but need your password reset or login assistance, please contact us at Licensing@fsc.texas.gov.

If you have forgotten your username and/or Password, you may click on "Forgot your password?" for self-service.

| Username Password Password Sign in    |
|---------------------------------------|
| Password       Password       Sign in |
| Password 💿                            |
| Sign in                               |
| orgot your password?                  |

- 1. Go to <a href="https://fsclicensing.txcourts.gov/topclass/">https://fsclicensing.txcourts.gov/topclass/</a>
- 2. Click on Register Now

|                  | Username |        |   |  |
|------------------|----------|--------|---|--|
|                  | Usemame  |        |   |  |
|                  | Password |        |   |  |
|                  | Password |        | • |  |
| Forgot your pass | sword?   | ign in |   |  |

- 3. Create Login Name
- 4. Create Password
- 5. Enter Email Address
- 6. Enter First and Last Name
- 7. Click Register Account

| 6 - Fields marked with * mu                 | ust be completed to create a new valid user accou  |
|---------------------------------------------|----------------------------------------------------|
| - You can <b>modify your us</b><br>Settings | er account details after creation via your Profile |
| * Login name:                               |                                                    |
| Enter username                              |                                                    |
| * Password:                                 |                                                    |
| Enter password                              | ٥                                                  |
| * Email:                                    |                                                    |
| Enter email address                         |                                                    |
| * First name                                | * Last name                                        |
| First name                                  | Last name                                          |
| Ry registering an account                   | you arree to the Conditions of Lice and            |
| Privacy Notice.                             | you agree to the conditions of ose and             |
|                                             | Cancel Denister Acc                                |
|                                             | Cancer Register Acc                                |
|                                             |                                                    |

- 8. Enter Login Name and Password
- 9. Click Sign in

| rd                      |                                      |
|-------------------------|--------------------------------------|
| ord                     | •                                    |
| Sign in<br>Register Now |                                      |
|                         | rd<br>ord<br>Sign in<br>Register Now |

### **TopClass Homepage**

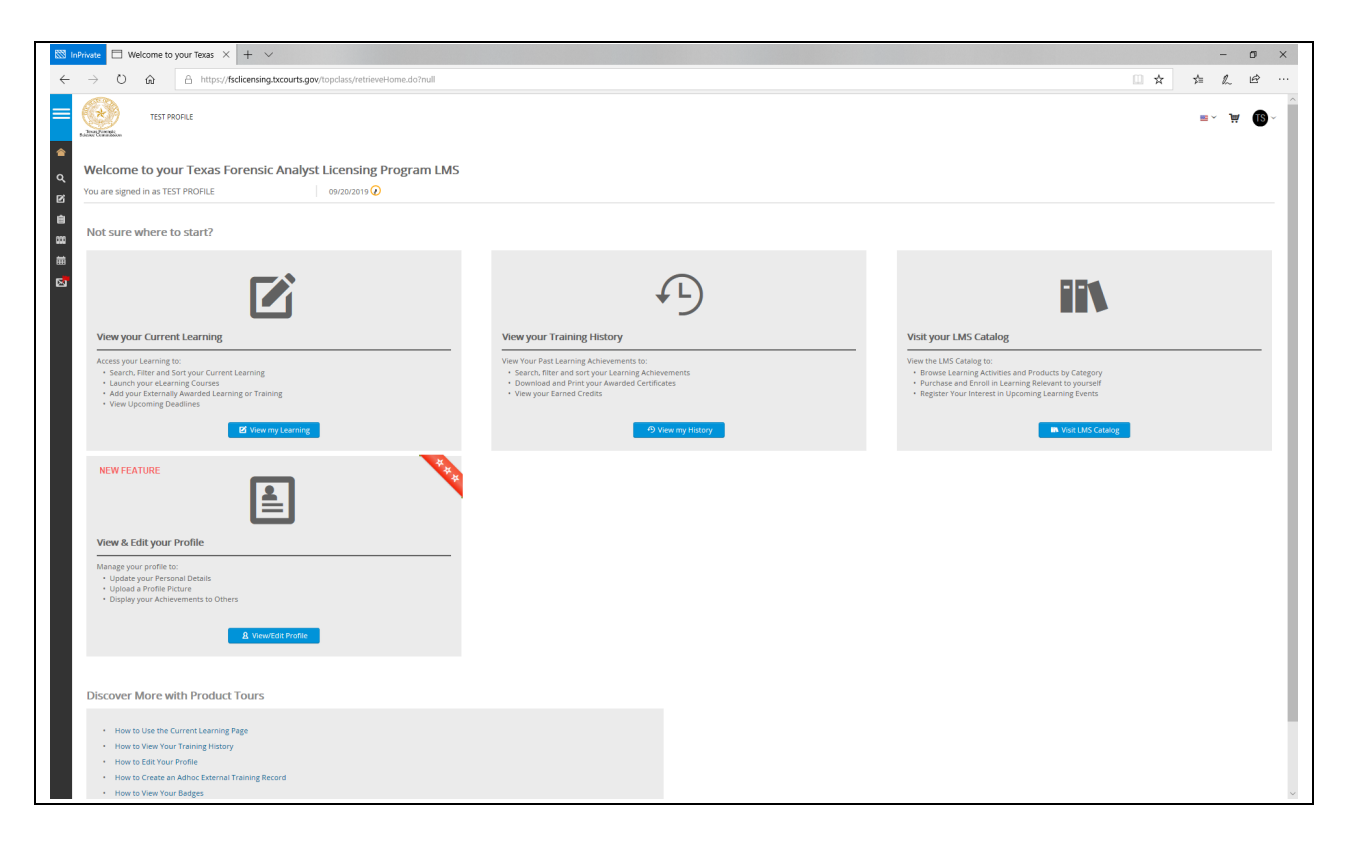

# 10. Access far left menu

• Hover your mouse over the left side margin

| = (<br>s     | TEST PROFILE                                         |                      |      |
|--------------|------------------------------------------------------|----------------------|------|
| 合 Get        | tting Started                                        |                      |      |
| <b>Q</b> Sea | our Texas Forensic Analy                             | st Licensing Program | LMS  |
| <b>E</b> Lea | arning                                               | 09/20/2019 🕜         |      |
| 📋 Lice       | enses                                                |                      |      |
| 000 Tra      | aining History                                       |                      |      |
| 🛗 Cal        | lendar                                               |                      |      |
| Mai Mai      |                                                      |                      |      |
|              | ent Learning                                         |                      | View |
|              | ig to:                                               |                      | View |
|              | d Sort your Current Learning                         |                      | • Se |
|              | earning Courses<br>ally Awarded Learning or Training |                      | • Do |

# 11. Click "Search Catalog"

|                         | · |
|-------------------------|---|
| <b>Q</b> Search Catalog |   |

12. Click on a License Category (NOTE: This tutorial guide will be using PROVISIONAL)

Browse All Categories

| Blanket License     |  |  |
|---------------------|--|--|
| Provisional License |  |  |
| Regular Licenses    |  |  |
| Temporary License   |  |  |
|                     |  |  |

- Provisional License
- 13. Choose the appropriate type of PROVISIONAL License Category by clicking "Apply" (NOTE: This tutorial guide will be using PROVISIONAL Forensic Analyst License)
  - Provisional Forensic Biology Screening Analyst License,
  - Provisional Forensic Technician License OR
  - Provisional Forensic Analyst License

| LICENSE                     | <b>Provisional Forensic Biology Screening Analyst License</b><br>This is the Provisional Forensic Forensic Biology Screening Analyst License. If you are applying for a Forensic<br>Analyst license, please use the Provisional Forensic Analyst License option, not this o | \$0.00<br>View prices from \$150.00   |
|-----------------------------|----------------------------------------------------------------------------------------------------|---------------------------------------|
| Provisional Lice            | Provisional Forensic Technician License<br>This is the Provisional Forensic Technician License. If you are applying for a Forensic Analyst license, please use<br>the Provisional Forensic Analyst License option, not this one. If you are applying                        | \$0.00<br>View prices from \$150.00   |
| LICENSE<br>Provisional Lice | Provisional Forensic Analyst License<br>This is the Provisional Forensic Analyst License. If you are applying for a Forensic Technician license, please use<br>the Provisional Forensic Technician License option, not this one. If you are apply                           | \$0.00<br>View prices from \$220.00 1 |

14. Click "Select" to choose the PROVISIONAL Forensic License (NOTE: This tutorial guide will be using PROVISIONAL Forensic Analyst License)

| ⊫ Catalog | Home / Provisional License                                                                                                    |  |  |  |  |  |  |  |
|-----------|----------------------------------------------------------------------------------------------------|--|--|--|--|--|--|--|
| LICENSE   | Provisional Forensic Analyst License<br>This is the Provisional Forensic Analyst License. If you are applying for a Forensic Technician license, please use the Provisional Forensic Technician License option, not this one. If you are apply |  |  |  |  |  |  |  |
| Select a  | elect a licensing path to follow for the license                                                                                                    |  |  |  |  |  |  |  |
|           | View Path Contents                                                                                                    |  |  |  |  |  |  |  |
|           | ✓ Back C Reset Submit                                                                                                    |  |  |  |  |  |  |  |

15. After you've chosen "Select", a checkmark will appear next to your license title. Now, click "Submit".

| E Catalog Home / Provisional License                                                                                                    |                                                        |  |  |  |  |  |
|----------------------------------------------------------------------------------------------------|--------------------------------------------------------|--|--|--|--|--|
| LICENSE This is the Provisional Forensic Analyst License. If you are applying for a Forensic Technician license, please use the Provisional Forensic Technician license, please use the Provisional Fo | inician License option, not this one. If you are apply |  |  |  |  |  |
| Select a licensing path to follow for the license                                                                                                    |                                                        |  |  |  |  |  |
| Provisional Forensic Analyst License                                                                                                    | Select                                                 |  |  |  |  |  |
| View Path Contents 💌                                                                                                    |                                                        |  |  |  |  |  |
| ✓ Back C Reset                                                                                                    | Submit                                                 |  |  |  |  |  |

- 16. Message "You have been successfully enrolled in the license."
- 17. Click "<mark>OK</mark>"

| Er | nrollment Success                                  |
|----|----------------------------------------------------|
| ١  | /ou have been succesfully enrolled in the license. |
|    | ОК                                                 |

- 18. You are then taken to Licenses, where your license choice will be displayed.
- 19. Click on License Title

| TEST PROFILE                         |          |                |        |             |             |
|--------------------------------------|----------|----------------|--------|-------------|-------------|
| Licenses                             |          |                |        |             | Results 1-1 |
| Title •                              | Licensed | Licensed Until | Due By | Application |             |
| Provisional Forensic Analyst License | No       | Not Licensed   |        |             |             |
|                                      |          |                |        |             |             |

This is your license "status" screen. At this point, since you haven't completed the application and it has not been approved, the application bar will remain red. Same for the fee bar.

20. Click "APPLY" to proceed to your application.

| Provisional Forensic                           | Analyst Licens | e      |        |
|------------------------------------------------|----------------|--------|--------|
| Mandatory Items                                |                |        |        |
| Mandatory items can be completed in any order. |                |        |        |
| Title                                          | Туре           | Status | Action |
| General Forensic Analyst License Application   | Online         | None   |        |
| Application Fees                               |                |        |        |
| Title                                          | Туре           | Price  | Action |
| Provisional License Application Fee            | Other Activity | None   |        |

## 21. Click on "Launch"

|                                                                                                    | Learning 1                                                                                         | dda 😌      |
|----------------------------------------------------------------------------------------------------|----------------------------------------------------------------------------------------------------|------------|
| The list of your sector of the list of your sector of the list of your sector of the list of the list of the li | ar current Learning Activities. You can view your completed Activities from your Training History. |            |
| Q Search                                                                                                    |                                                                                                    |            |
| Sort on +                                                                                                    |                                                                                                    |            |
|                                                                                                    | General Forensic Analyst License Application                                                       | 🗹 Launch 👻 |
|                                                                                                    | Not Started                                                                                        |            |
| Sort on +                                                                                                    |                                                                                                    |            |

## 22. Begin your General Application

# General Forensic Analyst Application Questions Welcome to the Texas Forensic Science Commission's online licensing application process. Before you begin entering your information into the required fields, please note the following: Please ensure that you are using either Firefox or Google Chrome prior to filling out the application. Other browsers are not compatible with this application. In submitting information to the Commission, you are verifying that you have answered all questions completely and truthfully and that all information provided is accurate. If you have any questions regarding the questions posed in the application, or any technical difficulties with the application, please contact us at licensing@fsc.texas.gov. Click "Next" below to begin your application.

23. Click "Next"

| E] Exit | ? | 🚖 Course | Previous | Next 🔰 |
|---------|---|----------|----------|--------|
| _       |   |          |          |        |

24. Click "Start"

| General Texas Forensic License Application |  |
|--------------------------------------------|--|
| Start                                      |  |

Follow the prompts as directed to complete your application.

NOTE: You should be prepared to include any attachments for eligibility review:

- Higher Education Transcripts
- Specific Coursework Transcripts
- Military Service (DD-214)
- Resume/Curriculum Vitae
- Proficiency Testing Compliance

At the end of the application it will be necessary for you to "sign" and date your application by checking the boxes of both:

- <u>PERMISSION TO CONTACT PREVIOUS EMPLOYERS AND CONDUCT CRIMINAL</u>
   <u>BACKGROUND CHECK</u> and
- <u>SIGNATURE/OATH</u>

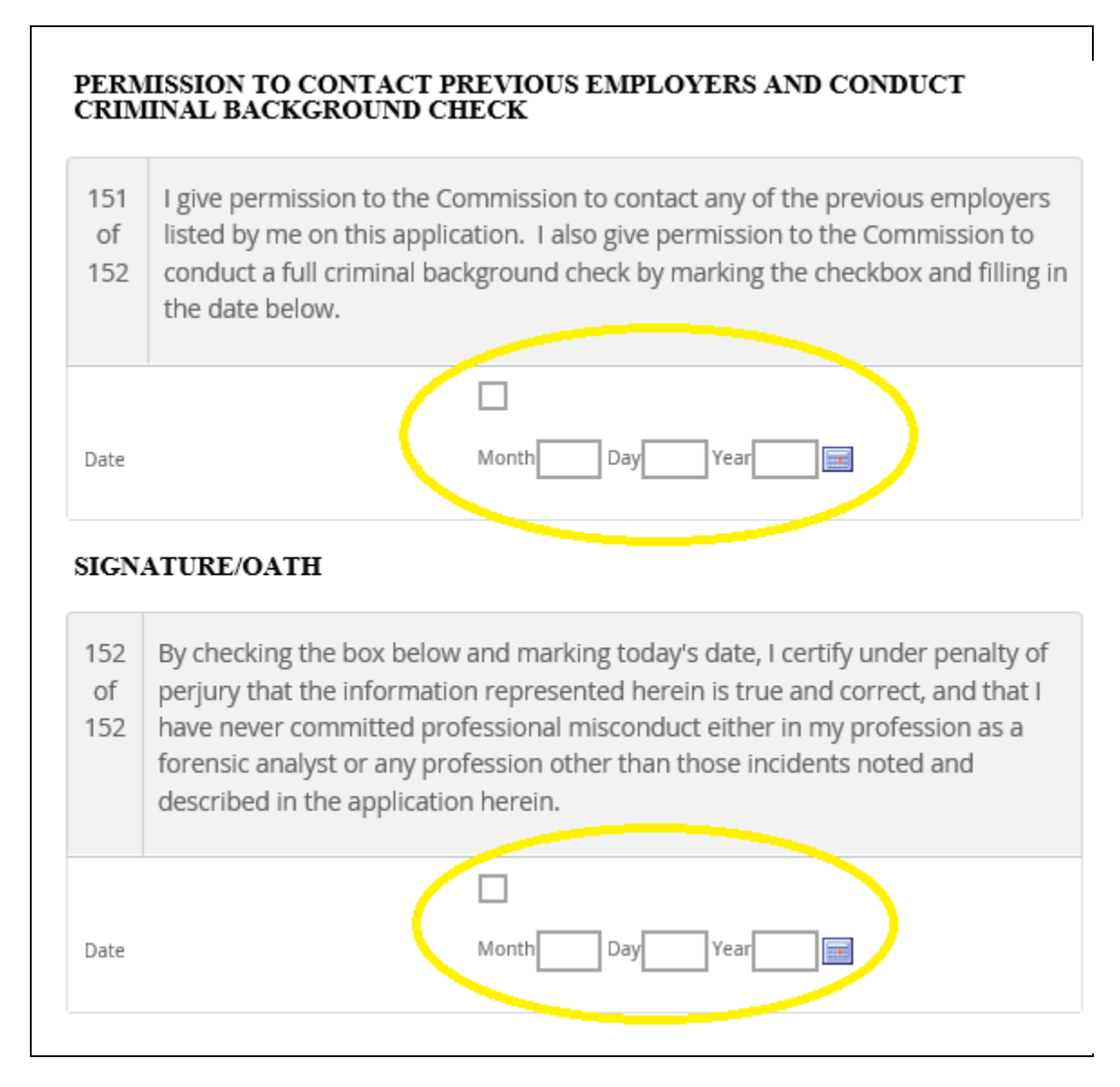

25. Once Application is completed, click "Submit"

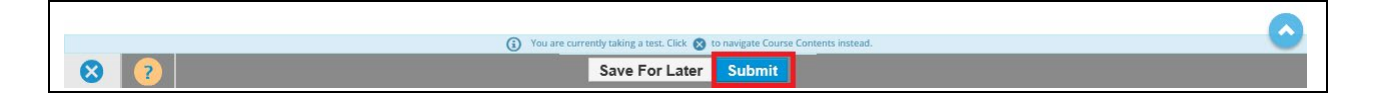

- 26. The completion of your Application
  - Your application has been submitted for FSC review
    - Application will be ACCEPTED/APPROVED once all requirements are met
    - Application will be REJECTED if there are missing requirements
      - In either case, email notifications will be sent
  - You may EXPORT Your Application and save a copy of it for future reference, but it is not required
  - Click "Return to Homepage" to return to your TopClass Homepage

| Thank yo<br>assess w<br>needed.                | ou for submitting your General Texas Forensic License Application. A licensing specialist will review your application and<br>hether you have met the qualifications for licensure. You may be contacted with requests for follow-up information as                                                                                                    |
|------------------------------------------------|----------------------------------------------------------------------------------------------------|
| You may                                        | export and save your application by clicking the "Export" button below.                                                                                                    |
| Your lice<br>the fee,<br>instructi<br>licensee | nse will not be granted if the applicable license fee is not paid or if you have not passed the applicable exam. To pay<br>please click the "Exit" button below, add the appropriate license to "Your Cart", and then follow the on-screen<br>ons. If you have not taken the exam, please contact the exam proctor designee in your laboratory. Blanket laboratory<br>s do not need to pay a fee in TopClass. Blanket fees are paid directly by your laboratory. |
| lf your c<br>status of                         | pntact information changes for any reason, please contact the Texas Forensic Science Commission. You may check the<br>Fyour application by logging into your TopClass account.                                                                                                    |
| lf you ha                                      | ive any questions, please contact us at licensing@fsc.texas.gov.                                                                                                    |
| -                                              |                                                                                                    |

27. If you receive a message to Leave or Stay, click on "Leave"

|                                                      | ×      |  |  |  |  |  |
|------------------------------------------------------|--------|--|--|--|--|--|
| Are you sure you want to leave?                      |        |  |  |  |  |  |
| You might lose any changes you've made on this page. |        |  |  |  |  |  |
| Lana -                                               | Church |  |  |  |  |  |
| Leave Stay                                           |        |  |  |  |  |  |
| Leave                                                | Stay   |  |  |  |  |  |

### 28. Your TopClass Homepage is displayed

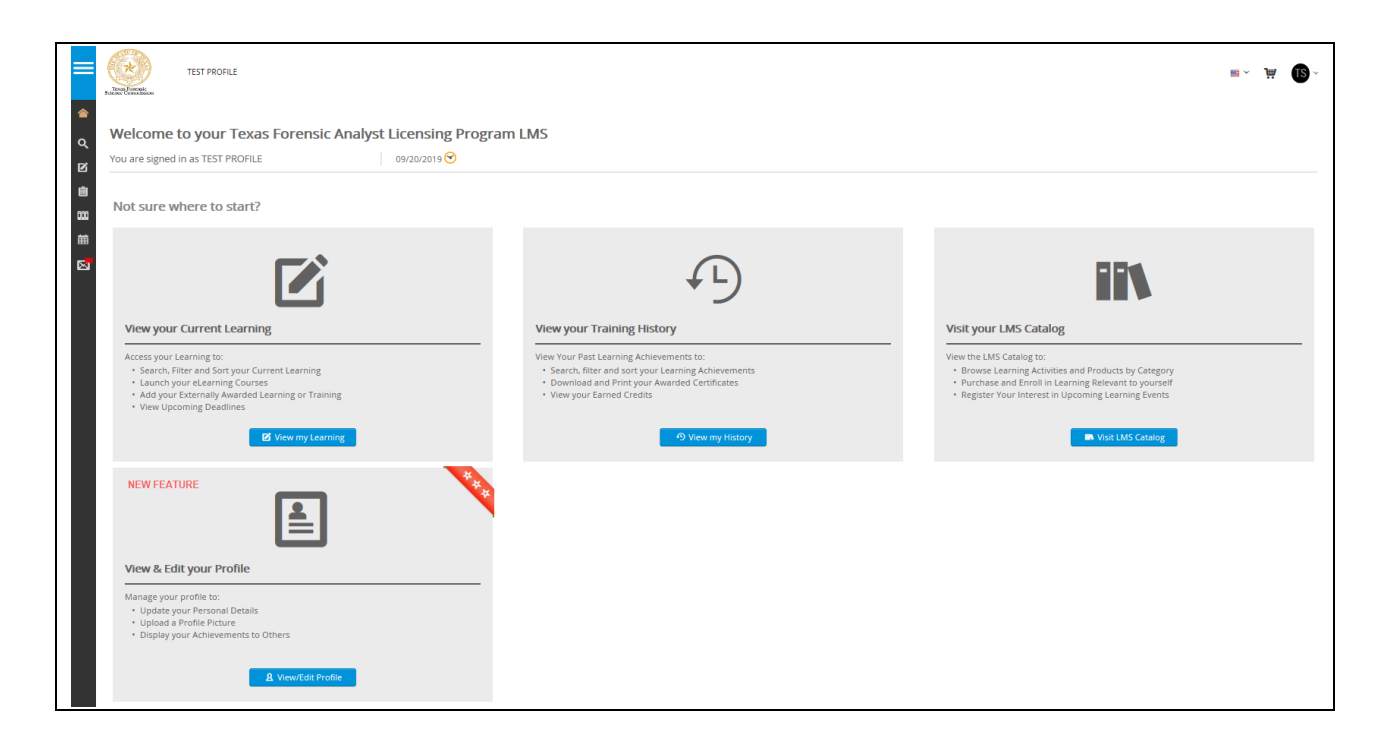

- 29. Once you have submitted your application, payment for your license should be made toward licensure.
- 30. To pay for your License, Hover your mouse over the left side margin
- 31. Click on "Licenses"

| =   | Texas Forensic   | TEST PROFILE                                           |                         |      |
|-----|------------------|--------------------------------------------------------|-------------------------|------|
| ۵   | Getting Started  |                                                        |                         |      |
| q   | Search Catalog   | our Texas Forensic An                                  | alyst Licensing Program | LMS  |
| ø   | Learning         | TEST PROFILE                                           | 09/20/2019 🕑            |      |
| Û   | Licenses         | e to start?                                            |                         |      |
| 000 | Training History |                                                        |                         |      |
| 餔   | Calendar         |                                                        |                         |      |
| Ø   | Mail             | ent Learning                                           |                         | View |
|     |                  | ig to:                                                 |                         | View |
|     |                  | d Sort your Current Learning                           |                         | • Se |
|     |                  | earning Courses<br>Failly Awarded Learning or Training |                         | • De |

- 32. Click on appropriate license.
  - Note: if you have not completed your application, this option may not be available. Please go back, complete your license application and submit it.

| Lic | ens | es                                   |          |                |        |             |
|-----|-----|--------------------------------------|----------|----------------|--------|-------------|
|     | ۹   | Filter title                         |          |                |        |             |
|     |     | Title +                              | Licensed | Licensed Until | Due By | Application |
|     |     | Provisional Forensic Analyst License | No       | Not Licensed   |        | Download    |
|     |     |                                      |          |                |        |             |

All bars will appear red until you've paid, and your application is approved by the Commission's licensing staff.

33. Paying for your License. Click "Add to Cart".

| Provisional Forensic A                         | nalyst License |          |               |
|------------------------------------------------|----------------|----------|---------------|
| Mandatory Items                                |                |          |               |
| Mandatory items can be completed in any order. |                |          |               |
| Title                                          | Туре           | Status   | Action        |
| General Forensic Analyst License Application   | Online         | Enrolled | LAUNCH 🗹 🗄    |
| Application Fees                               |                |          |               |
| Title                                          | Туре           | Price    | Action        |
| Provisional License Application Fee            | Other Activity | None     | ADD TO CART 💥 |

34. You now have an item added to your Shopping Cart (located in the upper right corner of your screen).

Click the shopping cart at the top right of the page.

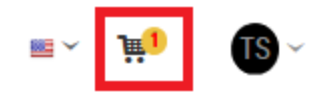

35. Click "Secure Checkout".

| Shopping                                                | Cart                                | TOTAL: \$225.20 🛞                                        |
|---------------------------------------------------------|-------------------------------------|----------------------------------------------------------|
| 2<br>19<br>19                                           | Provisional License Application Fee | \$220.00<br>Edit Quantity: 1<br>REMOVE<br>SAVE FOR LATER |
| -                                                       | TEXAS                               | 5.GOV PRICE: \$225.20                                    |
| View Full Cart<br>My Purchase History<br>My Saved Items |                                     | SECURE CHECKOUT                                          |

# 36. Complete Billing & Delivery Information

| TEST PROFILE |                         |              |         |         |              |                                     |                  | ≡~ <u>j</u> äj | TS ~     |
|--------------|-------------------------|--------------|---------|---------|--------------|-------------------------------------|------------------|----------------|----------|
|              | WMY CART                | ITEMS        | BILLING | PAYMENT | CONFIRMATION | TEXAS.GOV<br>PRICE: \$225.20        |                  |                |          |
|              |                         |              |         |         |              |                                     |                  |                |          |
| YOUR ITEMS   |                         |              |         |         |              |                                     |                  |                |          |
|              | Title                   |              |         |         |              | Ar                                  | nount            |                | Quantity |
| 9<br>8       | Provisional License App | lication Fee |         |         |              | \$7                                 | 220.00 🛈         |                | 1        |
|              |                         |              |         |         |              | SUBTOTAL: \$<br>TEXAS.GOV PRICE: \$ | 220.00<br>225.20 |                |          |
|              |                         |              |         |         |              |                                     |                  |                |          |

| LLING            |                   |
|------------------|-------------------|
| Title:           | * Address Line 1: |
|                  | Address Line 1    |
| * First Name:    | Address Line 2:   |
|                  | Address Line 2    |
| Middle Name:     | * City:           |
| Middle Name      | City              |
| * Last Name:     | * State:          |
| Schmo            |                   |
| * Phone 1:       | * ZIP Code:       |
| Phone 1          | Zip Code          |
| Phone 2:         |                   |
| Phone 2          |                   |
| * Email Address: |                   |
|                  |                   |

| e Billing Address for Delivery Address |                   |  |
|----------------------------------------|-------------------|--|
| Title:                                 | * Address Line 1: |  |
| v                                      | Address Line 2    |  |
| * First Name:                          | Address Line 2:   |  |
| First Name                             | Address Line 2    |  |
| Middle Name:                           | * City:           |  |
| Middle Name                            | Gity              |  |
| * Last Name:                           | State:            |  |
| Last Name                              |                   |  |
| Phone 1:                               | Zip Code:         |  |
| Phone 1                                | Zip Code          |  |
| Phone 2:                               | Country:          |  |
| Phone 2                                |                   |  |
|                                        |                   |  |

#### 37. There are TWO Payment options.

•

- If payment is being made by Debit/Credit card, click on "Pay via Texas.gov"
  - You will be taken to the Texas.Gov website to complete the payment process
  - You will receive a Purchase Confirmation
  - Please return to TopClass from this page to complete your payment in your TopClass shopping cart
- If you have a coupon code because your laboratory is paying your licensing fee, please enter it in the coupon box and click "Apply". These codes are sent to your laboratory and distributed by your laboratory.
  - You will be taken to the TopClass section to complete payment details with your coupon, click on "PAY \$0.00"
  - You will receive a Purchase Confirmation
  - Click on "Return to Homepage" to return to your TopClass home page

| PAYMENT                                                                                           |                        |                   |  |
|---------------------------------------------------------------------------------------------------|------------------------|-------------------|--|
| Do you have a coupon you would like to use?<br>Please note only one coupon can be used per order. | Enter coupon code here | Pay via Texas gov |  |

You will receive an email confirmation and receipt of your payment.

### **TopClass Homepage**

| 🔯 InPrivate 🗇 Welcome to your Texas × + ~                                                                                                    |                                                                                                    | - 0 ×                                                                                                    |
|----------------------------------------------------------------------------------------------------|----------------------------------------------------------------------------------------------------|----------------------------------------------------------------------------------------------------|
| $\leftrightarrow$ $\rightarrow$ O $\textcircled{a}$ https://fsclicensing.txcourts.gov/topclass/retrieveHome.do?null                                                                                                  |                                                                                                    |                                                                                                    |
| TEST MORE                                                                                                    |                                                                                                    | ≡~ ∄ <b>()</b> ~                                                                                                    |
| tourresigned in as test recentle     outduction C                                                                                                    |                                                                                                    |                                                                                                    |
| <sup>®</sup>                                                                                                    | € <b>)</b>                                                                                                    | iit                                                                                                    |
| View your Current Learning                                                                                                    | View your Training History                                                                                                    | Visit your LMS Catalog                                                                                                    |
| Access your Learning for:<br>• Search There and Sony our Current Learning<br>• Junch your Learning Yoursell Learning or Iraning<br>• Year Upcoming Deatlines<br>• Year Upcoming Deatlines                            | Vere Your Past Learning Athievements to<br>- Search, Riter as of your Awarded Certificates<br>- Ownieda and Printyour Awarded Certificates<br>- View your Earned Credits | View the LMS Galaxy prime<br>• Brows during Activities and Products by Category<br>• Jurchase and Enroll in Learning Relevant to yourself<br>• Register Your Interest in Upcoming Learning Events<br>• Work LMS Catelog |
| NEW FEATURE                                                                                                    |                                                                                                    |                                                                                                    |
| View & Edit your Profile Mange your profile Deals Update Around Deals Update Around Protein Dealsy your Administration to Others                                                                                     |                                                                                                    |                                                                                                    |
| Discover More with Product Tours                                                                                                    |                                                                                                    |                                                                                                    |
| How to Use the Current Learning Page     How to Vers Your Training Instany     How to Edit Your Profile     How to Edit Your Profile     How to Create an Adher External Training Record     How to Vers Your Badges |                                                                                                    | ~                                                                                                    |

You may also check the status of your payment by going to "Licenses" again.

- 38. Access far left menu
  - Hover your mouse over the left side margin
  - Click on "Licenses"

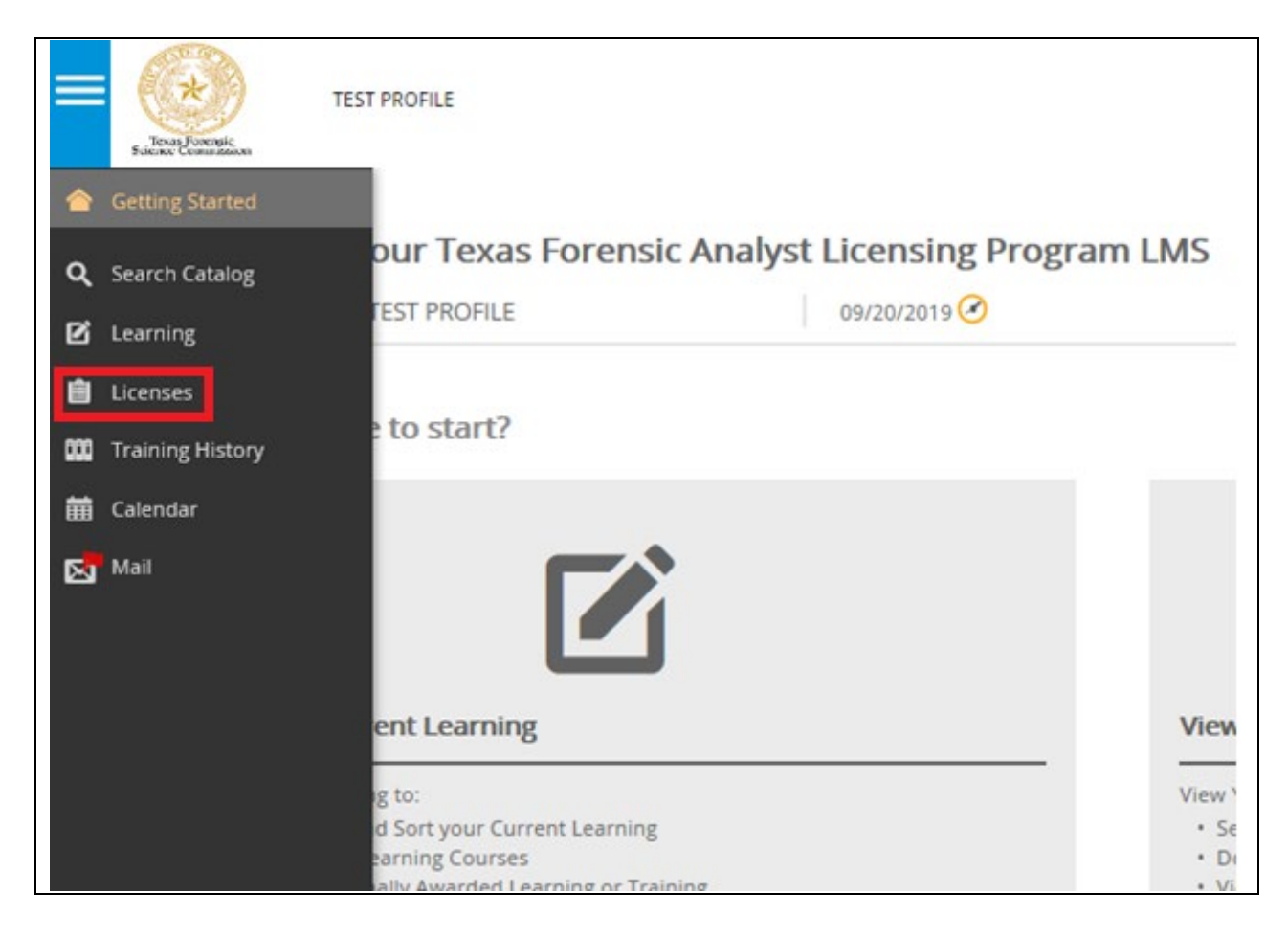

39. Click on your license to see the status of outstanding items.

| Licenses                           |          |                |        |             |
|------------------------------------|----------|----------------|--------|-------------|
| Q Filter title                     |          |                |        |             |
| Title 🔶                            | Licensed | Licensed Until | Due By | Application |
| Provisional Forensic Analyst Licen | se No    | Not Licensed   |        | Download    |
|                                    |          |                |        |             |

The payment of application fees bar should appear green after you have paid. If you believe you have paid and the bar is not green, contact us at <a href="mailto:licensing@fsc.texas.gov">licensing staff</a> can assist. Once your application is approved by licensing staff, the "Mandatory Items" or "application bar" will turn green as well, showing you've completed all items for provisional licensure. Your application bar will remain red until you are approved for licensure.

Example: Payment Complete / Application Not Complete

| Provisional Forensic                           | Analyst License |           |            |  |  |  |
|------------------------------------------------|-----------------|-----------|------------|--|--|--|
| Mandatory Items                                |                 |           |            |  |  |  |
| Mandatory items can be completed in any order. |                 |           |            |  |  |  |
| Title                                          | Туре            | Status    | Action     |  |  |  |
| General Forensic Analyst License Application   | Online          | Enrolled  | LAUNCH 🗹 🗄 |  |  |  |
| Application Fees                               |                 |           |            |  |  |  |
|                                                |                 | 100%      |            |  |  |  |
| Title                                          | Type            | Price     | Action     |  |  |  |
| Provisional License Application Fee            | Other Activity  | Completed |            |  |  |  |

### Example: Payment Complete / Application Complete

| Provisional Forensic                                                                                                    | Analyst License 🗊             |                                      |        |  |  |
|----------------------------------------------------------------------------------------------------|-------------------------------|--------------------------------------|--------|--|--|
| Congratulations, you have satisfied this license.<br>Your license is valid                                                   |                               |                                      |        |  |  |
| Mandatory Items                                                                                                    |                               |                                      |        |  |  |
| Mandatory items can be completed in any order.                                                                               |                               |                                      |        |  |  |
| Mandatory items can be completed in any orde                                                                                 | er.                           |                                      |        |  |  |
| Mandatory items can be completed in any orde                                                                                 | er.<br>Type                   | Status                               | Action |  |  |
| Mandatory items can be completed in any orde Title General Forensic Analyst License Application                              | er.<br>Type<br>Online         | Status<br>Completed                  | Action |  |  |
| Mandatory items can be completed in any order<br>Title General Forensic Analyst License Application Application Fees         | er.<br>Type<br>Online         | Status<br>Completed                  | Action |  |  |
| Mandatory items can be completed in any order<br>Title     General Forensic Analyst License Application     Application Fees | er.<br>Type<br>Online         | Status<br>Completed<br>100%          | Action |  |  |
| Mandatory items can be completed in any order Title General Forensic Analyst License Application Application Fees Title      | er.<br>Type<br>Online<br>Type | Status<br>Completed<br>100%<br>Price | Action |  |  |

If your application is REJECTED, you will receive an email notice stating the rejection reason(s). You should make the corrections/additions to your application and re-submit for FSC Review.

When your application is ACCEPTED/APPROVED, you will receive notice by email.

As an approved PROVISIONAL license holder, when you check the status of your license, you'll notice an option to apply for full licensure when you're ready.

| Licens | ;es                                                            |          |                |            |             | Results 1-2 |
|--------|----------------------------------------------------------------|----------|----------------|------------|-------------|-------------|
| ٩      | Filter title                                                   |          |                |            |             |             |
|        | Title •                                                        | Licensed | Licensed Until | Due By     | Application |             |
| 7      | Post Provisional Forensic Analyst License: Click here to apply |          |                |            |             |             |
|        | for full licensure                                             |          |                |            |             |             |
|        | Provisional Forensic Analyst License                           | Yes      | 10/02/2020     | 10/02/2020 | Download    |             |

Please see our separate post-provisional instructions for information on how to apply for full licensure after you've been licensed provisionally.